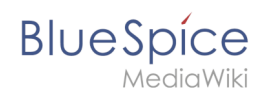

# Setup:Installation Guide/System Preparation/Windows/Python

A quality version of this page, approved on 25 October 2021, was based off this revision.

### Contents

| 1 | Downloading Python    | . 2 |
|---|-----------------------|-----|
| 2 | Installing Python     | 3   |
| 3 | Installing Pygmentize | . 4 |
| 4 | Next step             | . 5 |

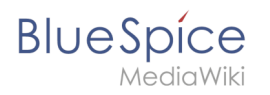

Python with the extension Pygmentize is needed for the rendering of the MediaWiki extension "SyntaxHighlight", which is part of BlueSpice. The steps listed here are required.

### **Downloading Python**

In Internet Explorer, open the official download page (1). Switch to the download page for Windows (2).

| e pyu                                                                                     | юп                                                                                                    |                                                                                                    | Donate Search                                                                 | GO Sociali                                                                             |
|-------------------------------------------------------------------------------------------|----------------------------------------------------------------------------------------------------|----------------------------------------------------------------------------------------------------|-------------------------------------------------------------------------------|----------------------------------------------------------------------------------------|
|                                                                                           |                                                                                                    |                                                                                                    |                                                                               |                                                                                        |
| Dow<br>Lookin<br>Linx/I<br>Want to<br>Dockee<br>Lookin                                    | Incad the latest<br>Noad Python 3.10.0<br>g for Python with a different C<br>NUX, macOS, Other<br>o help test development versi<br>images<br>for Python 2.77 See below fo | St Python for Windows 2 St Python for Windows 2 ons of Python 7 <u>Python</u>                         |                                                                               |                                                                                        |
| Active Python                                                                             | Releases                                                                                                    |                                                                                                    |                                                                               |                                                                                        |
| Active Python<br>For more informatio                                                      | Releases<br>n visit the Python Developer's                                                                                                    | Guide.                                                                                                |                                                                               |                                                                                        |
| Active Python<br>For more informatio<br>Python version                                    | Releases<br>n visit the Python Developer's<br>Maintenance status                                                                                                    | : Guide.<br>First roleased                                                                            | End of support                                                                | Release schedule                                                                       |
| Active Python<br>For more informatio<br>Python version<br>3.10                            | Releases<br>n visit the Python Developer's<br>Maintenance status<br>bugfix                                                                                                | : Guide.<br>First released<br>2022-10-04                                                              | End of support<br>2026-10                                                     | Release schedule<br>PEP 619                                                            |
| Active Python<br>For more informatio<br>Python version<br>3.10<br>3.9                     | Releases<br>n visit the Python Developer's<br>Maintenance status<br>bugfix<br>bugfix                                                                                      | Guide.<br>First released<br>2022-10-04<br>2020-10-05                                                  | End of support<br>2025-10<br>2023-10                                          | Refease schedule<br>PEP-619<br>PCP-566                                                 |
| Active Python<br>For more informatio<br>Python version<br>3.10<br>3.9<br>3.3              | Releases<br>visit the Python Developer's<br>Maintenance status<br>bugitx<br>bugitx<br>security                                                                            | Guide.<br>First released<br>2020-16-04<br>2020-16-05<br>2015-16-14                                    | End of support<br>2026-10<br>2022-10<br>2022-10                               | Retease schedule<br>PEP 619<br>PEP 509<br>PEP 509                                      |
| Active Python<br>For more informatio<br>Python version<br>3.10<br>3.9<br>3.8<br>3.7       | Releases<br>Nutil the Python Developer's<br>Maintenance status<br>bugfix<br>bugfix<br>security                                                                            | Guide.<br>Ret released<br>2025-10-04<br>2020-10-04<br>2016-0-04<br>2016-0-027                         | End of support<br>2025-10<br>2022-10<br>2022-0<br>2022-00<br>2023-00-27       | Réses scheduie           PEP 619           PEP 506           PEP 505           PEP 537 |
| Active Python<br>Formore informatio<br>Pythen version<br>3.10<br>3.9<br>3.3<br>3.7<br>3.6 | Releases<br>N visit the Python Developer's<br>Maintenance status<br>bugfix<br>bugfix<br>security<br>security                                                              | Guide.<br>First related<br>2021-30-6<br>2023-30-6<br>2023-30-4<br>2023-30-4<br>2023-30-2<br>2026-20-2 | Edi of Support<br>2025-19<br>2025-9<br>2023-96-27<br>2023-96-27<br>2023-16-27 | Réses schedus<br>1929.039<br>1929.039<br>1929.031<br>1929.041                          |

Select the "executable installer" (64-bit):

| C      Python.org/downloads/windows/                                                                                                    |                                                                  |
|----------------------------------------------------------------------------------------------------|------------------------------------------------------------------|
| <ul> <li>Download Windows help file</li> </ul>                                                                                                    | <ul> <li>Download Windows x86 web-based installer</li> </ul>     |
| <ul> <li>Download Windows Installer (32-bit)</li> </ul>                                                                                                    | <ul> <li>Python 3.9.0rc2 - Sept. 17, 2020</li> </ul>             |
| <ul> <li>Download Windows installer (64-bit)</li> </ul>                                                                                                    | Download Windows help file                                       |
| <ul> <li>Python 3.9.1 - Dec. 7, 2020</li> </ul>                                                                                                    | <ul> <li>Download Windows x86-64 embeddable zip file</li> </ul>  |
| Note that Python 3.9.1 connot be used on Windows 7 or earlier.                                                                                                    | <ul> <li>Download Windows x86-64 executable installer</li> </ul> |
| Presente and Mittada and a subscription of the Article and Article and Article | <ul> <li>Download Windows x86-64 web-based installer</li> </ul>  |
| Download Windows embeddate package (32-bit)     Download Windows embeddate package (32-bit)                                                                                                    | <ul> <li>Download Windows x86 embeddable zip file</li> </ul>     |
| Download Windows halo file                                                                                                    | <ul> <li>Download Windows x86 executable installer</li> </ul>    |
| Download Windows Installer (32-bit)                                                                                                    | <ul> <li>Download Windows x86 web-based installer</li> </ul>     |
| Download Windows Installer (64-bit)                                                                                                    | <ul> <li>Python 3.5.10rc1 - Aug. 22, 2020</li> </ul>             |
| <ul> <li>Button 3.9.0. Ort 5 2020</li> </ul>                                                                                                    | <ul> <li>No files for this release.</li> </ul>                   |
| Note that Python 3.9.0 cannot be used on Windows 7 or earlier.                                                                                                    | <ul> <li>Python 3.9.0rc1 - Aug. 11, 2020</li> </ul>              |
|                                                                                                    | <ul> <li>Download Windows help file</li> </ul>                   |
| <ul> <li>Download Windows help file</li> </ul>                                                                                                    | <ul> <li>Download Windows x86-64 embeddable zip file</li> </ul>  |
| <ul> <li>Download Windows x86-64 embeddable zip file</li> </ul>                                                                                                    | <ul> <li>Download Windows x86-64 executable installer</li> </ul> |
| Download Windows x86-64 executable installer     2                                                                                                    | <ul> <li>Download Windows x86-64 web-based installer</li> </ul>  |
| <ul> <li>Download Windows x86-64 web-based installer</li> </ul>                                                                                                    | <ul> <li>Download Windows x86 embeddable zip file</li> </ul>     |
| <ul> <li>Download Windows x86 embeddable zip file</li> </ul>                                                                                                    | <ul> <li>Download Windows x86 executable installer</li> </ul>    |
| <ul> <li>Download Windows x86 executable installer</li> </ul>                                                                                                    | <ul> <li>Download Windows x86 web-based installer</li> </ul>     |
| <ul> <li>Download Windows x86 web-based installer</li> </ul>                                                                                                    | <ul> <li>Python 3.9.0b5 - July 20, 2020</li> </ul>               |
| <ul> <li>Python 3.8.6 - Sept. 24, 2020</li> </ul>                                                                                                    | Download Windows help file                                       |
| Note that Python 3.8.6 cannot be used on Windows XP or earlier.                                                                                                    | <ul> <li>Download Windows x86-64 embeddable zip file</li> </ul>  |
|                                                                                                    |                                                                  |

Follow the further download instructions and download the installation package to your hard drive.

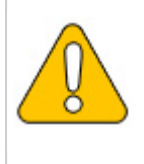

Please note that the download on your Windows Server with Internet Explorer will only work if you have configured the Internet Explorer Advanced Security Settings in the Server Manager. Please refer to the technical documentation from Microsoft.

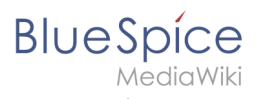

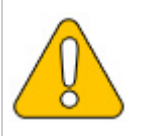

In this guide, Python is used in version 3.10.0 as an example. You can download the latest version at the time of installation.

## **Installing Python**

Open the just-downloaded python-3.10.0-amd64.exe file.

Start the installation by clicking "Next".

Confirm both checkboxes (1) and then click "Customize installation" (2):

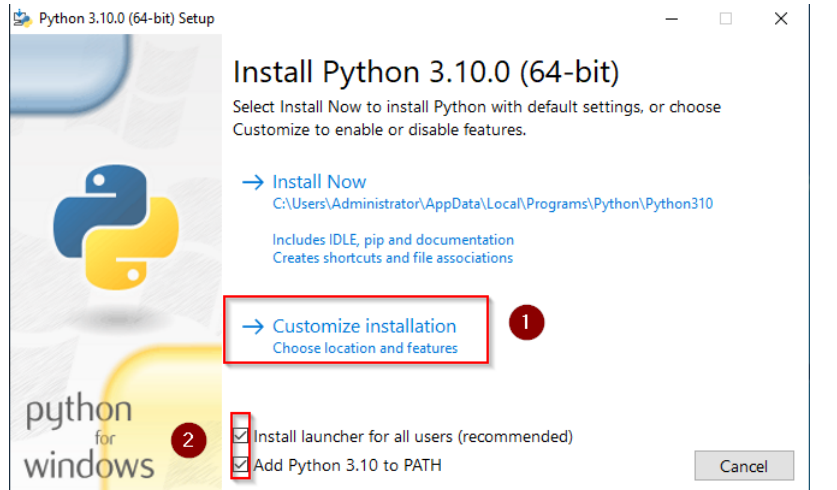

#### Confirm the next step with "Next":

| 🄄 Python 3.10.0 (64-bit) Setup | – 🗆 X                                                               |
|--------------------------------|---------------------------------------------------------------------|
|                                | Optional Features                                                   |
|                                | ☑ Documentation                                                     |
|                                | Installs the Python documentation file.                             |
|                                | 🗹 pip                                                               |
|                                | Installs pip, which can download and install other Python packages. |
|                                | ☑ tcl/tk and IDLE                                                   |
|                                | Installs tkinter and the IDLE development environment.              |
|                                | ✓ Python test suite                                                 |
|                                | Installs the standard library test suite.                           |
|                                | 🗹 py launcher 🛛 for all users (requires elevation)                  |
|                                | Upgrades the global 'py' launcher from the previous version.        |
| python                         |                                                                     |
| for                            |                                                                     |
| windows                        | Back Next Cancel                                                    |

Make sure to install Python for all users (1). Choose an appropriate path, if possible without spaces and special characters (2), and start the installation by clicking "Install" (3).

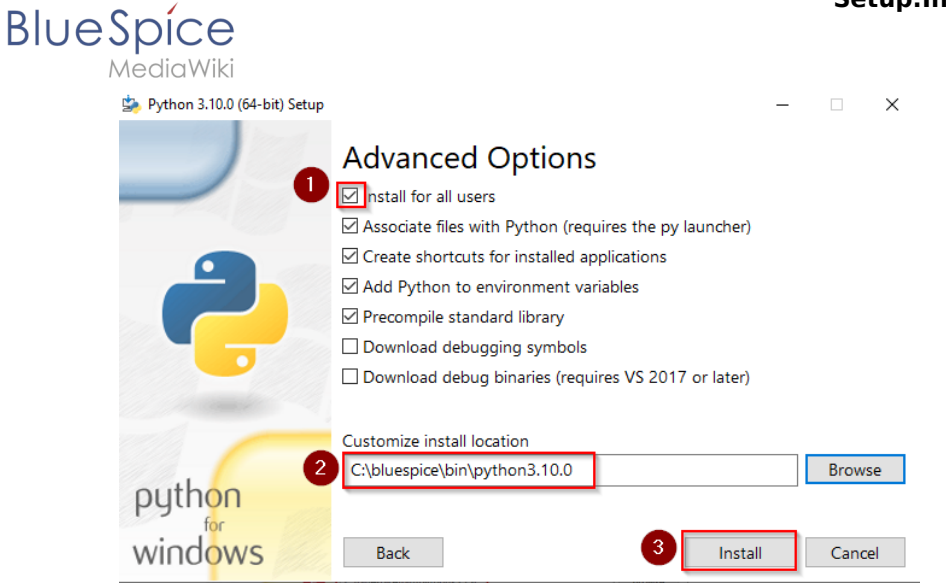

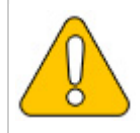

This documentation is based on the folder structure recommended by us. For this reason, the default path for Python installation is set to the folder C:\bluespice\bin\python-3.10.0. If you have different requirements, you must adapt these paths accordingly.

#### Finish the installation by clicking "Close":

| 🄄 Python 3.10.0 (64-bit) Setup | $ \rightarrow$                                                                                                    | < |
|--------------------------------|----------------------------------------------------------------------------------------------------|---|
|                                | Setup was successful                                                                                                    |   |
| -                              | New to Python? Start with the <u>online tutorial</u> and <u>documentation</u> . At your terminal, type "py" to launch Python, or search for Python in your Start menu. |   |
| C                              | See <u>what's new</u> in this release, or find more info about <u>using</u><br><u>Python on Windows</u> .                                                              |   |
| python                         |                                                                                                    | _ |
| windows                        | Close                                                                                                    | ] |

### Installing Pygmentize

Open the command prompt with admin permissions. To do this, right-click "Start" (1) and select "Command Prompt (Administrator)" (2):

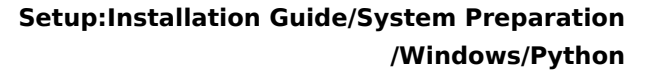

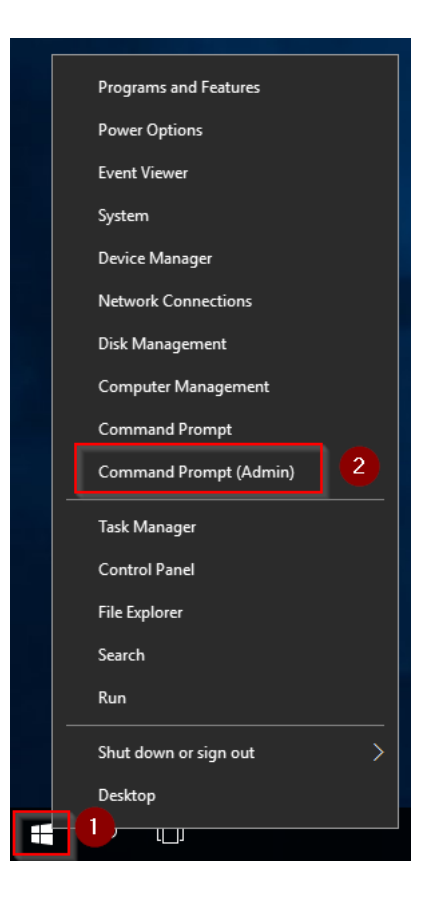

Enter the command "*pip install pygments*" and wait for the process to finish:

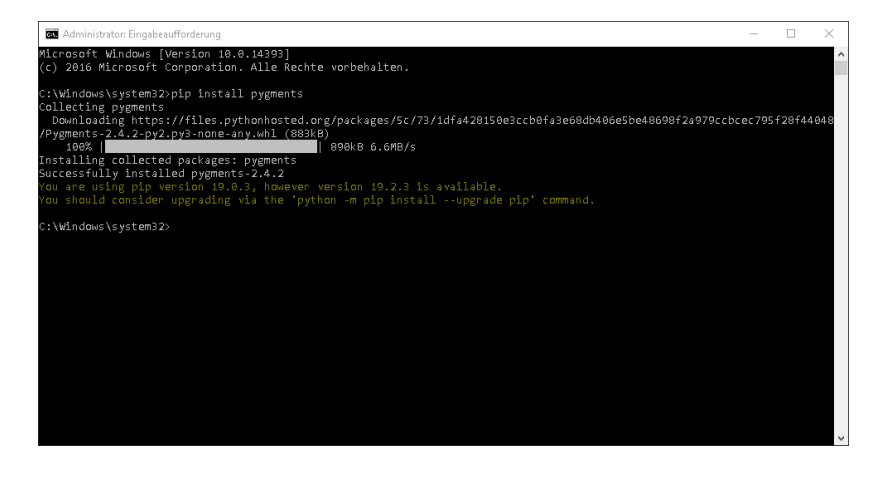

**Important!** The pygmentize binary needs to be executable by the webserver user (see installation instructions for SyntaxHighlight).

#### Next step

BlueSpíce

If you have completed all steps successfully, you can delete the previously downloaded file "python-3.10.0-amd64.exe" from your hard drive. If you install BlueSpice pro, go to the next step "PhantomJS". If you install BlueSpice free, you can now continue with Installing BlueSpice.

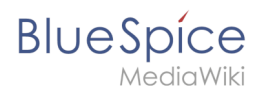